MGS Sistemine ilk kez giriş yapılırken izlenmesi gereken basamaklar aşağıdaki gibidir.

1- Sisteme Giriş:

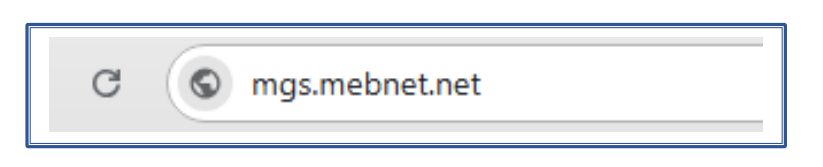

Arama motoruna "mgs.mebnet.net" yazarak arama yapınız.

2- MGS Ana Giriş Sayfası:

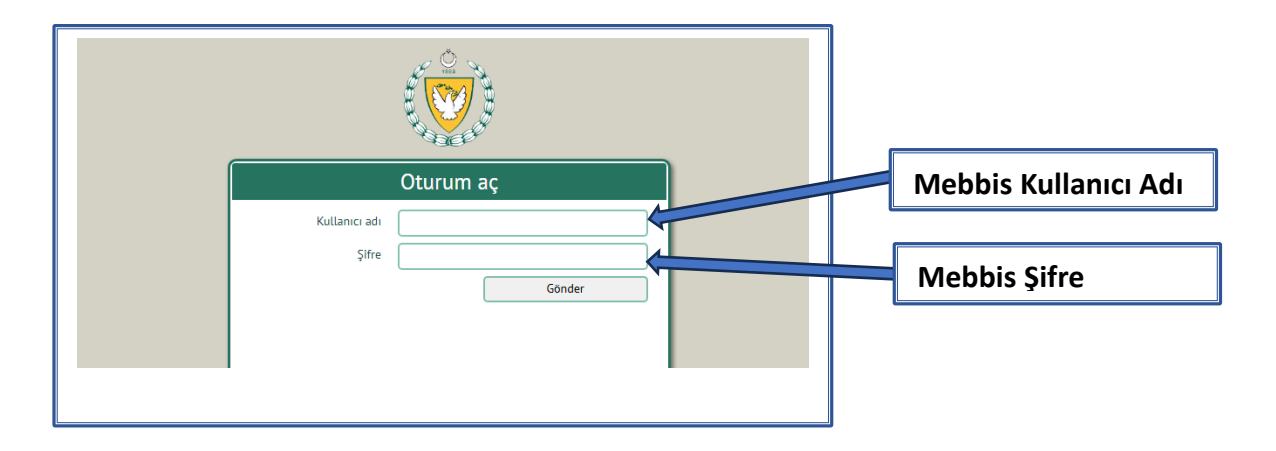

Açılan Oturum Açma sayfasında "Kullanıcı Adı" bölümüne "Mebbis Kullanıcı Adı" ve "Şifre" bölümüne "Mebbis Şifre" nizi yazarak "Gönder" tuşuna basınız.

Not: <u>MGS Sistemine "geçici mebbis şifresi" ile giriş yapılamaz.</u> Mebbis sistemine "geçici şifre" ile giriş yaptıktan sonra kendi şifrenizi oluşturmanız gerekir. Bu işlemi tamamladıktan sonra MGS sistemine giriş yapabilirsiniz. Yaşanacak olan herhangi bir şifre sorununda Eğitim Bakanlığı Bilgi İşlem Şubesi ile iletişime geçilmelidir.

3- Kişisel Ayarlar:

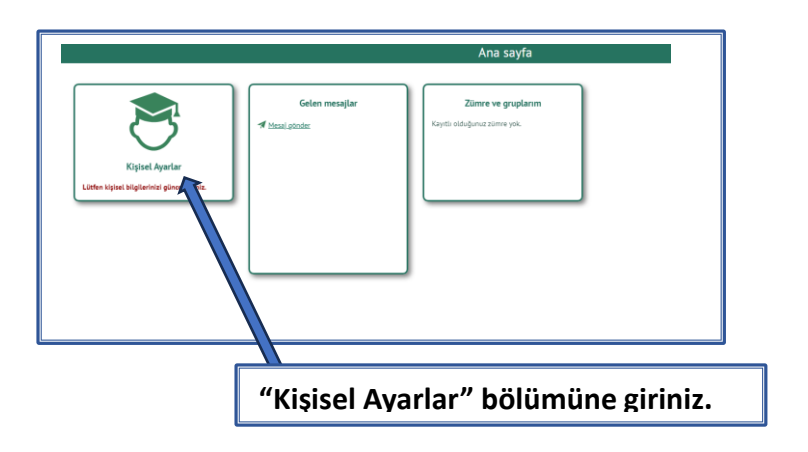

| Kişisel Ayarlar                                                                                                    | Kişisel Ayarlar                                                                                                    |
|----------------------------------------------------------------------------------------------------|----------------------------------------------------------------------------------------------------|
| Bu ekran aracılığıyla kişisel bilgilerinizi değiştirebilirsiniz. Kullanacağınız fotoğraf vesikaluk<br>karşıdan görünen yeni tarihli bir fotoğraf olmalıdır. | Bu ekran aracılığıyla kişisel bilgilerinizi değiştirebilirsiniz. Kullanacağınız fotoğraf vesikaluk<br>karşıdan görünen yeni tarihli bir fotoğraf olmalıdır. |
| İlçeler kısmından eğitimlere katılmak istediğiniz ilçeyi seçiniz. Bu tercihiniz, kurs tüm ada<br>genelinde açılmış ise aktif olacaktır.                     | İlçeler kısmından eğitimlere katılmak istediğiniz İlçeyi seçiniz. Bu tercihiniz, kurs tüm ada<br>genelinde açılmış ise aktif olacaktır.                     |
| Kullanıcı adı                                                                                                    | Kullanıcı adı                                                                                                    |
| Tam adı                                                                                                    | Tam adı                                                                                                    |
| Eposta                                                                                                    | Eposta                                                                                                    |
| Telefon                                                                                                    | Telefon                                                                                                    |
| Fotoğraf 🗌 Değiştir                                                                                                    | Eotoŏraf 🗸 Değiştir                                                                                                    |
| Dosya Seç Dosya seçilmedi                                                                                                    | Dosya Seç Dosya seçilmedi                                                                                                    |
| liçeler 💿                                                                                                    | Jiçeler.                                                                                                    |
| Mesajları eposta 🔽 Güncelle<br>gönder                                                                                                    | Mesajlari eposta 🗹 Güncelle                                                                                                    |
|                                                                                                    |                                                                                                    |
|                                                                                                    |                                                                                                    |
|                                                                                                    |                                                                                                    |

Açılan sayfada "Fotoğraf" bölümünde "Değiştir" kutusunu işaretleyiniz. Daha sonra "Dosya Seç" kutusunu seçerek kendinize ait bir portre fotoğrafınızı yükleyiniz.

.

| Kişisel Ayarlar                                                                                                    |                                  |                                   |
|----------------------------------------------------------------------------------------------------|----------------------------------|-----------------------------------|
| Bu ekran aracılığıyla kişisel bilgilerinizi değiştirebilirsiniz. K<br>karşıdan görünen yeni tarihli bir fotoğraf olmalıdır. | ullanacağınız fotoğraf vesikalık |                                   |
| İlçeler kısmından eğitimlere katılmak istediğiniz ilçeyi seçin<br>genelinde açılmış ise aktif olacaktır.                    | iz. Bu tercihiniz, kurs tüm ada  |                                   |
| Kullanıcı adı                                                                                                    |                                  |                                   |
| Tam adı                                                                                                    |                                  |                                   |
| Eposta                                                                                                    |                                  | Yapacağınız "İlçe" seçimi ada     |
| Telefon 🚬 ,                                                                                                    |                                  | conclinent concerns               |
| Fotoğraf 🗹 Değiştir                                                                                                    |                                  | genell yapılacak olan eğitimlerde |
| Dosya Seç Dosya seçilmedi                                                                                                   |                                  | hangi hölgede eğitime girmek      |
| ligeler (                                                                                                    |                                  | nangi bolgede egitime girmek      |
| GAZĪMAĞUSA                                                                                                    |                                  | istediğinizi belirlemek icindir.  |
| Mesailari eposta                                                                                                    |                                  |                                   |
| gönder GÜZELYURT                                                                                                    |                                  | Bunu düşünerek seçiminizi         |
| İSKELE                                                                                                    |                                  |                                   |
| LEFKE                                                                                                    |                                  | yapınız.                          |
| LEFKOŞA                                                                                                    |                                  |                                   |
|                                                                                                    |                                  |                                   |
|                                                                                                    |                                  |                                   |
|                                                                                                    |                                  |                                   |
|                                                                                                    |                                  |                                   |
| ·                                                                                                    | 1                                |                                   |
|                                                                                                    |                                  |                                   |
|                                                                                                    |                                  |                                   |
|                                                                                                    |                                  |                                   |
|                                                                                                    |                                  | 7                                 |

|                                                  | Kişisel Ayarlar                                                                                                |
|--------------------------------------------------|----------------------------------------------------------------------------------------------------|
| Bu ekran aracılığıyla k<br>karşıdan görünen yeni | işisel bilgilerinizi değiştirebilirsiniz. Kullanacağınız fotoğraf vesikalık<br>tarihli bir fotoğraf olmalıdır. |
| İlçeler kısmından eğiti<br>genelinde açılmış ise | imlere katılmak istediğiniz ilçeyi seçiniz. Bu tercihiniz, kurs tüm ada<br>aktif olacaktır.                    |
| Kullanıcı adı                                    |                                                                                                    |
| Tam adı                                          |                                                                                                    |
| Eposta                                           |                                                                                                    |
| Telefon                                          |                                                                                                    |
| Fotoğraf                                         | Değiştir                                                                                                    |
|                                                  | Dosya Seç Dosya seçilmedi                                                                                      |
| İlçeler                                          | 0                                                                                                    |
| Mesajları eposta<br>gönder                       | Güncelle                                                                                                    |
|                                                  |                                                                                                    |
|                                                  |                                                                                                    |
|                                                  |                                                                                                    |
|                                                  |                                                                                                    |
|                                                  |                                                                                                    |
|                                                  |                                                                                                    |

"Fotoğraf Yükleme" ve "İlçe" seçtikten sonra "Güncelle" tuşunu işaretleyiniz. Ayrı ayrı yapıldığı zaman güncelleme gerçekleşmez.